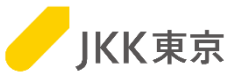

## JKK東京(東京都住宅供給公社) 電子入札システムの操作手順について ~パスワード変更編~

## 令和6年1月

JKK東京(東京都住宅供給公社)

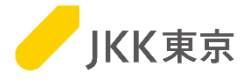

1

| 1. 電子入札システムのパスワード変更方法 ・・・・・・・・・・・・・                 | P.2~           |
|-----------------------------------------------------|----------------|
| 2. パスワードの条件を満たしていない場合の制限事項について ・・・・・                | P.6~           |
| 3. パスワードを忘れた場合 ・・・・・・・・・・・・・・・・・・・・・・・・・・・・・・・・・・・・ | P.7~           |
| その他 ・・・・・・・・・・・・・・・・・・・・・・・・・・・・・・・・・・・・            | P.11~<br>P.12~ |

1. 電子入札システムのパスワード変更方法

JKK東京

※電子入札システムは、本システム専用のクライアント証明書(電子証明書)がないとログイン画面が表示されません。

※クライアント証明書の有効期間は、4/1~翌年3/31までの1年間です。 このため、クライアント証明書は毎年入れ替え作業が必要になります。

クライアント証明書のインポート手順は、 別紙「電子入札システムの操作手順について~クライアント証明書(電子証明書)インポート編~」を参照ください。

以降の操作は、電子入札システムのクライアント証明書をインポートし、 電子入札システムにログインしたあとのアクセス手順を記載します。

電子入札システムのパスワードは、以下の条件を満たす必要があります。 条件を満たしていない場合は、参加申込・入札、会社情報変更等を行うことはできませんのでご注意ください。

電子入札システムのパスワードの条件 ・桁数は8文字以上15文字以内であること ・半角数字1文字以上、半角英字1文字以上を使用すること

なお、パスワード変更を行ったあとは、一度電子入札システムからログアウトをして、再度ログインしてください。

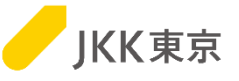

パスワードの変更は、以下の手順により行ってください。 (1)メインメニュー画面の[パスワード変更]ボタンをクリックします。

| 1    |       |                 |                                                                                                    |                                                                                                  |                     | ServerTime 2017/ | 12/16 11:02 |
|------|-------|-----------------|----------------------------------------------------------------------------------------------------|--------------------------------------------------------------------------------------------------|---------------------|------------------|-------------|
|      | 411   | #734.9<br>操作マニ: | ·ステムの<br>ユアル 型                                                                                                    | ログアウト                                                                                            |                     |                  |             |
|      | STSØ1 | (ンストーラ          | ラはこちら                                                                                                    |                                                                                                  |                     |                  |             |
|      |       | 指名参加            | 加登録有交                                                                                                    | <b>)期限(工事):2</b>                                                                                 | 018/08/31           |                  |             |
|      |       | 指名参加            | 加登録有交                                                                                                    | <b>カ期限(委託):2</b>                                                                                 | 019/03/31           |                  |             |
|      |       | 参加申込            | ・指名確認はこ                                                                                                    | 56                                                                                               |                     |                  |             |
|      |       |                 |                                                                                                    | 入札案件一覧                                                                                           | JV入礼案件一覧            |                  |             |
|      |       | 入礼•扰汤           | 兄確認はこちら                                                                                                    |                                                                                                  |                     |                  |             |
|      |       | 案件状態            | <ul> <li>○入札特案件()</li> <li>○入札中案件()</li> <li>○開札案件(開札案件(開札案件(開札案件(開札案件(開札案件(開札案件(開札)))</li> <li>○不規案件(中」)</li> <li>○不規案件(不利)</li> <li>※必ず一つ以上()</li> </ul> | 入礼期限前の案件)<br>入礼期間中の案件)<br>札満み、落礼一時保留中の引<br>札業者が確定した案件)<br>止となった案件)<br>調となった案件)<br>のチェックボックスを選択して | <b>ξ件)</b><br>(ださい。 |                  |             |
| ļ    |       | 案件区分            | 全て <b>マ</b>                                                                                                    |                                                                                                  |                     |                  |             |
| ここをク | フリック  | ~ 注重相           | 全て v<br>から<br>列:[2010/01                                                                                                    | 」<br>まで ※半角<br>1/20]から[2010/03/03]まで                                                             | 故字で入力してください。どちらか一プ  | ちのみの指定も可能です。     |             |
| パスワー | -ド変更  | -               | 、[秧索]ボタ                                                                                                    | 1ンをクリックしてください                                                                                    |                     | 検索               | J           |
|      |       | 2311000         | line                                                                                                    |                                                                                                  |                     |                  |             |
| I    |       |                 |                                                                                                    | パスワード変更                                                                                          | 会社情報確認 / 変更申請       |                  |             |
|      |       | 植式・住植           | 信等はこちら                                                                                                    | 各種様式等ダウンロード                                                                                      | 各種仕様書等列ウンロード        |                  | ]           |

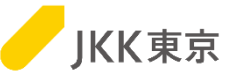

(2)「パスワード変更」画面が開きます。

「現在のパスワード」欄には、(変更前の)現時点のパスワードを入力してください。 「新しいパスワード」欄には、新しく登録したいパスワードを入力してください。 「確認のパスワード」欄には、「新しいパスワード」と同じパスワードを入力してください。

「新しいパスワード」「確認のパスワード」は、以下の条件を満たすパスワードを入力してください。

電子入札システムのパスワードの条件 ・桁数は8文字以上15文字以内であること ・半角数字1文字以上、半角英字1文字以上を使用すること

[更新]ボタンをクリックします。

|                                                                          | スワード変更                 |          |  |  |  |  |  |  |  |
|--------------------------------------------------------------------------|------------------------|----------|--|--|--|--|--|--|--|
| ・新しいパスワードは半角英数字8文字以上15文字以内で入力してください。<br>・半角数字1文字以上、半角英字1文字以上を必ず使用してください。 |                        |          |  |  |  |  |  |  |  |
| ・半角数字1文字以上、半角英字1文字以上を必ず使用してください。<br>ログイン D: 000000<br>現在のパスワード: ●●●●●●●  |                        |          |  |  |  |  |  |  |  |
|                                                                          | 現在のパスワード:<br>新しいパスワード: | ••••••   |  |  |  |  |  |  |  |
|                                                                          | 確認のバスワード:              | •••••    |  |  |  |  |  |  |  |
| ここをクリック 更新                                                               | 更新                     | リセット 閉じる |  |  |  |  |  |  |  |

(3)パスワード変更完了の画面が開きます。確認後[閉じる]ボタンで画面を閉じます。

| バスワード変更                                                                                                    |                            |
|----------------------------------------------------------------------------------------------------|----------------------------|
| パスワードの変更を受け付けました。                                                                                                    |                            |
| (ご注意)<br>・変更したバスワードは忘れないようにお願いします。忘れた場合、公社へ<br>来社のうえ、お手続きが必要となります。<br>・一度ログアウトして、新しいバスワードで電子入札システムにログインし<br>直してください。 |                            |
| ・STSのバスワードも訊しい「スワードに自動更新されます。自動更新は多<br>少のタイムラグがありますので、5分程度待ってからSTSにログオンしてく<br>ださい。                                   | <mark>-をクリック</mark><br>閉じる |
|                                                                                                    |                            |

| ※パスワード変更を行ったあとは、一度電子入札システムから | ServerTime 2017/12/16 11:02                                                                                                    |
|------------------------------|----------------------------------------------------------------------------------------------------|
| ログアウトをして、再度ログインしてください。       | STSのインコー mc255<br>宿名参加登録有効期限(工事):2018/08/31                                                                                                    |
| <b>ここをクリック</b>               | 指名参加登録有効期限(委託):2019/03/31                                                                                                    |
|                              | 参加中央1倍2度(認知に少う<br>入札案件一覧                                                                                                    |
|                              | 入札 1 規2(確認はこちら                                                                                                    |
|                              |                                                                                                    |
|                              | 案件区分金てマ                                                                                                    |
|                              | 全球発程         注て、            入札(#10日         力かう         まで         ※半角数字で入力してください。どうらか一方のみの指定も可能です。           入力(#10日         人力(#10日の)         人力(#10日の)         人力(#10日の) |
|                              | 検索集件を設定して、【検索】ボタンをクリックしてください 検索                                                                                                    |
|                              | - 会社情報はこちら<br>- パスワード変更 - 会社情報確認 / 変更申請                                                                                                    |
|                              | 核式・仕様書等はこちら<br>参種様式等7ウンロード                                                                                                    |

JKK東京

## 2. パスワードの条件を満たしていない場合の制限事項について

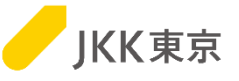

パスワードの条件を満たしていない場合、[パスワード変更]ボタン以外はクリックすることができません。

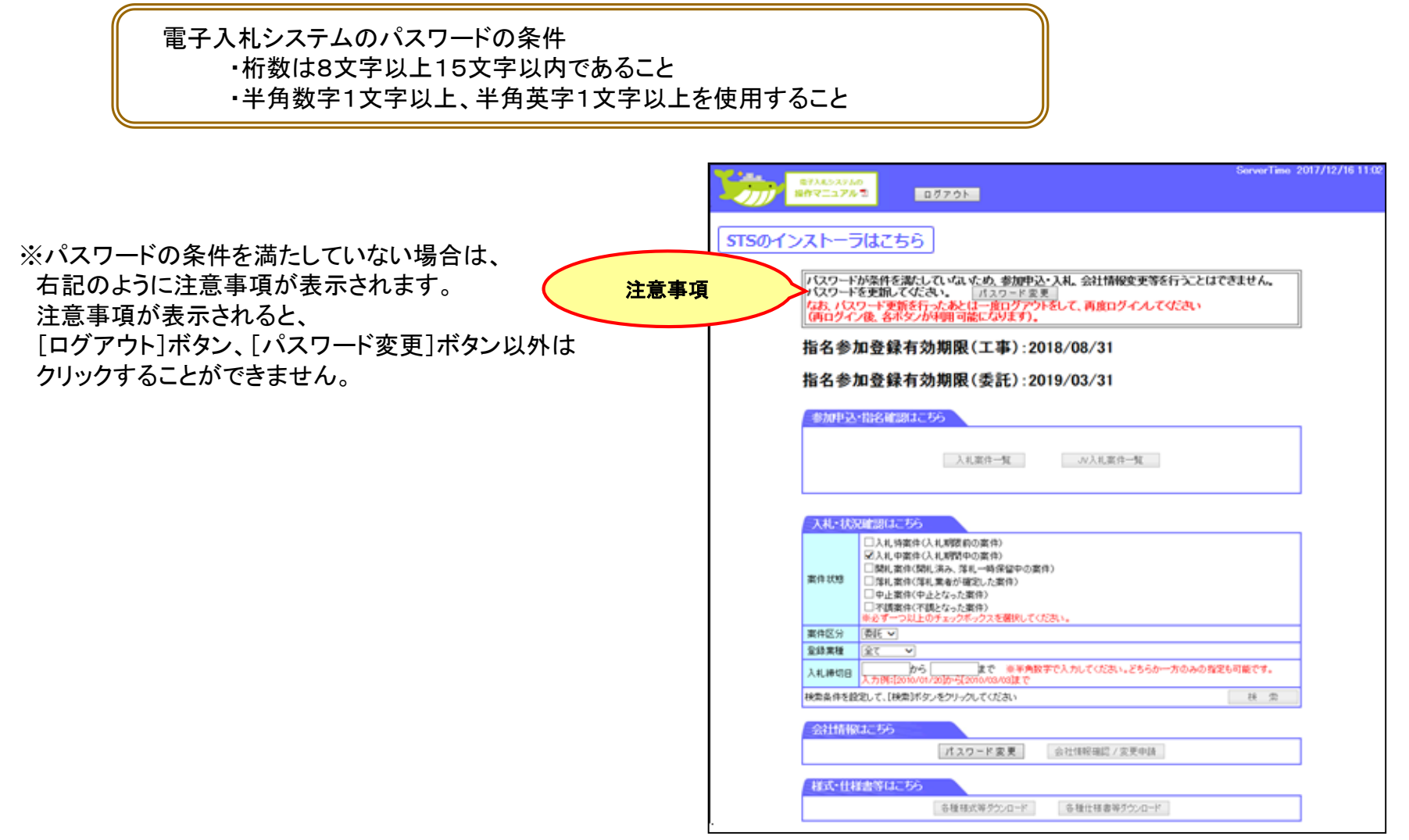

パスワード変更を行い、一度電子入札システムからログアウトをして、再度ログインすると、 各ボタンが利用可能になります。

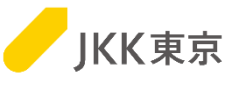

(1)ログイン画面の「パスワードを忘れた方はこちら」をクリックします。

|                                  | C)電子AR.5234 - Microsoft Enternet Eigherer<br>7yr4x02 編集() 系形(2) お形に3の() ついの) へんでき | ALC: NO |
|----------------------------------|-----------------------------------------------------------------------------------|---------|
| <b>ここをクリック</b><br>パスワードを忘れた方はこちら | ************************************                                              |         |
|                                  | ○○月×日の3:09~24003メンテナンスのためご利用で考なくなります。<br>ご連想をおかけ物しますが、ご協力のほどをよろしくお願い物します。         |         |

(2)「ワンタイムパスワード発行画面」が開きます。ログインID、登録済みメールアドレスを入力し、[OK]ボタンをクリックします。

| DEE.(GL&Both()<br>JKK東京                                                                                          |                                                                                                    |
|----------------------------------------------------------------------------------------------------|----------------------------------------------------------------------------------------------------|
| バスワードを忘れた方は、ログイハD(業者コード)を入力してください。<br>登録済のメールアドレスにワンタイム/バスワードを送信します。<br>ログイノD:<br>登録済みメールアドレス:<br>CK<br>CC<br>OK | (3)ワンタイムパスワード発行完了画面を表示します。<br>[OK]ボタンをクリックすると、ログイン画面が開きます。<br>したくらしたかったが、<br>」 人 人 人 人 人 人 人 人 人 人 人 人 人 人 人 人 人 人 |

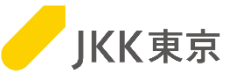

(4)「ワンタイムパスワードのお知らせ」メールが送付されます。

件名:【電子入札システム】ワンタイムパスワードのお知らせ 内容: 電子入札システムのワンタイムパスワードを発行しました。 有効期限内に電子入札システムにログインしてください。 また、ログイン後、必ずパスワードの変更を行ってください。 ワンタイムパスワード:XXXXXXXX 有効期限:XXXX/XX/XX XX:XX

※ワンタイムパスワードには、有効期限があります。期限内に次の操作を行ってください。

(5)ログイン画面の「ログインID」欄にログインIDを入力します。 本メールに記載されている「ワンタイムパスワード」を「パスワード」欄に入力します。 [ログイン]ボタンをクリックします。

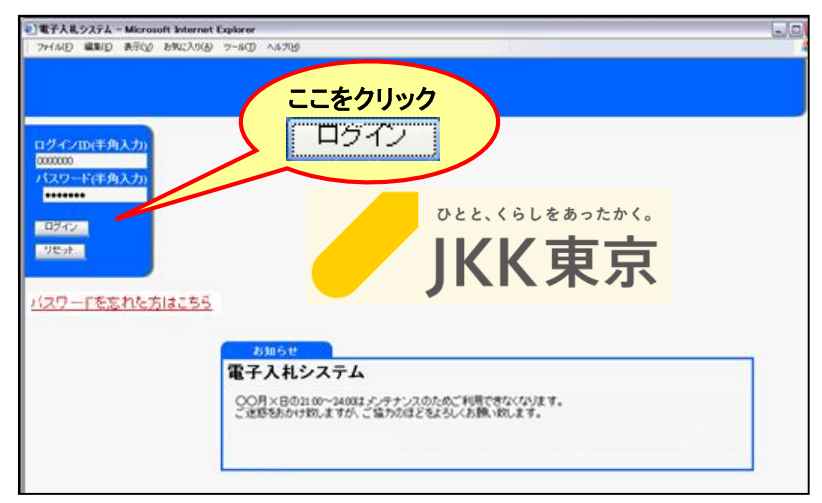

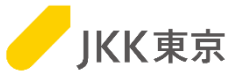

(6)「パスワード変更」画面が開きます。

「現在のパスワード」欄には、本メールに記載されている「ワンタイムパスワード」を入力してください。 「新しいパスワード」欄には、新しく登録したいパスワードを入力してください。 「確認のパスワード」欄には、「新しいパスワード」と同じパスワードを入力してください。

「新しいパスワード」「確認のパスワード」は、以下の条件を満たすパスワードを入力してください。

電子入札システムのパスワードの条件 ・桁数は8文字以上15文字以内であること ・半角数字1文字以上、半角英字1文字以上を使用すること

[更新]ボタンをクリックします。

|                                                                          | スワード変更                 |          |  |  |  |  |  |  |  |
|--------------------------------------------------------------------------|------------------------|----------|--|--|--|--|--|--|--|
| ・新しいバスワードは半角英数字8文字以上16文字以内で入力してください。<br>・半角数字1文字以上、半角英字1文字以上を必ず使用してください。 |                        |          |  |  |  |  |  |  |  |
|                                                                          | ログイン D:                | 0000000  |  |  |  |  |  |  |  |
|                                                                          | 現在のパスワード:<br>新しいパスワード: | ••••••   |  |  |  |  |  |  |  |
|                                                                          | 確認のバスワード:              | •••••    |  |  |  |  |  |  |  |
| ここをクリック<br>更新                                                            | 更新                     | リセット 閉じる |  |  |  |  |  |  |  |

JKK東京

(7)パスワード変更完了の画面が開きます。確認後[閉じる]ボタンをクリックします。

| バスワード変更                                                                                                    |     |
|----------------------------------------------------------------------------------------------------|-----|
| バスワードの変更を受け付けました。                                                                                                    |     |
| (ご注意)<br>・変更したパスワードは忘れないようにお願いします。忘れた場合、公社へ<br>来社のうえ、お手続きが必要となります。<br>・一度ログアウトして、新しいパスワードで電子入札システムにログインし<br>直してください。 |     |
| ・STSのバスワードも新しいバスワードに自動更新されます。自動更新は多<br>少のタイムラグがありますので、5分程度待ってからSTSにログオンしてく<br>ださい。                                   |     |
| 閉じる                                                                                                    | 閉じる |

ログイン画面を表示しますので、新しく登録したパスワードで再度ログインしてください。

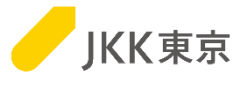

## その他

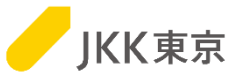

【電子入札システムのパスワードを変更した場合(パスワードを失念し再発行した場合含む)】 ・電子入札システムのパスワード変更([パスワード変更]ボタンまたは[パスワードを忘れた方はこちら]リンクから変更) を行った場合は、以下の手順でSTSのパスワード設定も変更する必要があります。

(1)STSをインストールしたパソコンの右下の<sup>(</sup>隠れているインジケータを表示します)をクリックします。

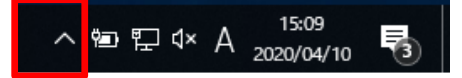

(2)その中にある鍵マーク(水色または赤色)をクリックします。

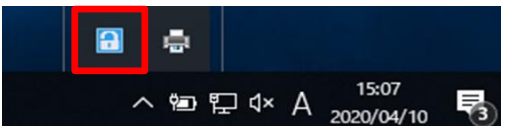

(3) 更新を行うために、以下①~⑥の手順を順番に操作してください。

| ★.<br>非表示(凶) 情 ①□ | Lーザ情報を選択(押下)す         | する          |      |                |
|-------------------|-----------------------|-------------|------|----------------|
| モニタTOF ユーザ情報      | ・マステム情報   プロキシ情報   メン | /テナンス情報     |      |                |
|                   | 2010-12               | コーザク        | 「東テク | 画新日時 A         |
| 登錄(R)             | 稼動 JKK-F-COMMON-N     | M Condition | C    | Transaction 12 |
|                   |                       |             |      |                |
| 更新(山)             |                       |             |      |                |
| 育/豚余(D)           | (2) 更新」ホタンを拒          | # ト す る     |      |                |
|                   |                       |             |      |                |
| 接続表示(C)           |                       |             |      |                |

JKK東京

| ユーザ情報の更新      |                              |        | ×    |                |
|---------------|------------------------------|--------|------|----------------|
| ダウンロード・サーバ(D) | SSL e-isv.to-kousya.or.jp:80 |        | •    |                |
| ネットワーク名(N)    | JKK-F-COMMON-NM              | ③「ユーザ  | 情報の  | )更新」画面が表示される。  |
| ユーザ名(U)       |                              | パスワー   | -ド欄に | 「新しいパスワードを入力する |
| パスワード(P)      | *******                      |        |      |                |
|               |                              | ок ++) | /セル  | ④「OK」ボタンを押下する  |

| 1 | ×.<br>⊧表示( <u>X</u> )<br>春報( <u>)</u> |                       |                                     |                 |          |        |    |                                                     |     |       |      |          |          |   |
|---|---------------------------------------|-----------------------|-------------------------------------|-----------------|----------|--------|----|-----------------------------------------------------|-----|-------|------|----------|----------|---|
|   | モニタTOP ユーザ情報                          | システム情報                | 職 プロキシ情報 :                          | シテナンス情報         |          |        |    |                                                     |     | 1     |      |          |          |   |
|   |                                       | 稼動状態                  | ネットワーク名                             | ユーザ名            | 表示名      |        | 更新 | 新日時                                                 | A   |       |      |          |          |   |
|   | 登錄( <u>R</u> )                        | 稼動                    | JKK-F-COMMON-                       | NM Source       |          |        |    | n 1967 - San Charles II.<br>1977 - Charles San Anna | هن. |       |      |          |          |   |
|   | 更新( <u>U</u> )                        |                       |                                     |                 |          |        |    |                                                     |     |       |      |          |          |   |
|   | 育刂『余( <u>D</u> )                      |                       |                                     |                 |          |        |    |                                                     |     |       |      |          |          |   |
|   | 接続表示( <u>C</u> )                      |                       |                                     |                 |          |        |    |                                                     |     |       |      |          |          |   |
|   |                                       | <                     |                                     |                 |          |        |    |                                                     | >   |       |      |          |          |   |
|   | 停止理由                                  |                       |                                     |                 |          |        |    |                                                     |     |       |      |          |          |   |
|   | -د ٦                                  | <b>ザ情報の自動</b><br>© 指定 | <b>東新を行う(<u>A</u>)</b><br>した間隔で自動更新 | を行う( <u>N</u> ) | 実施間隔(])  | 18寺間   | Ţ  |                                                     |     |       |      |          |          |   |
|   |                                       | O 指定                  | した時間に自動更新                           | を行う( <u>M</u> ) | 実施時刻(工)  | 0:00   | Ψ. |                                                     |     |       |      |          |          |   |
|   | -د <b>آ</b>                           | ザ情報の差分                | う更新を行う( <u>F</u> )                  |                 |          |        |    |                                                     | がさわ | +- =+ | (=_+ | th Z = L | 大座司士     | Z |
| _ |                                       | A                     |                                     |                 |          | /      |    | ③史利                                                 | いられ | に日ル   | 弦不ら  | 110-2    | . 21推認 9 | ବ |
|   | ユーサのアッ                                |                       |                                     | а. <i>Ш</i>     | र करना स | . /    |    |                                                     |     |       |      |          |          |   |
|   | ምስትጋ-                                 | 9 JKK-F-C             | JOMMON-NM ())                       | 7-9             | を更新しま    | JICo V |    |                                                     |     |       |      |          |          |   |
|   |                                       |                       |                                     |                 |          |        |    |                                                     |     |       |      |          |          |   |
|   |                                       |                       |                                     |                 |          |        |    |                                                     |     |       |      |          |          |   |
|   |                                       |                       |                                     |                 |          |        |    |                                                     |     |       |      |          |          |   |